## Adding SMS to your account so you can get Text alerts

1. Go to <u>www.clemsonaquaticteam.org</u> and Login. On the left side bar, click My Account:

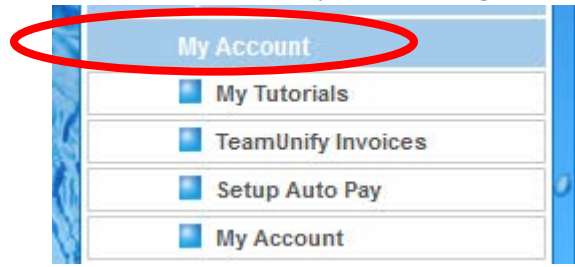

2. In the dropdown that opens, click My Account again:

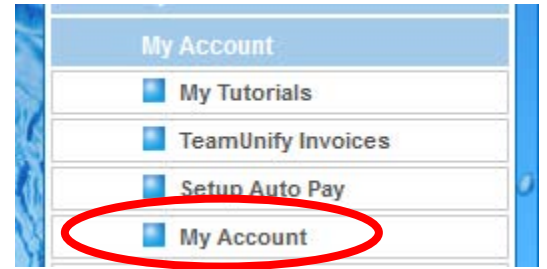

3. In the Billing Account Configuration window that opens, ensure you are on the Account Tab:

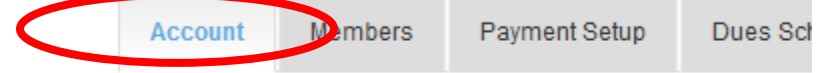

4. Enter your cell phone number in the SMS field

| rissourit contact i         | Information |          |
|-----------------------------|-------------|----------|
| First Name: *               |             |          |
| Mary Beth                   |             |          |
| Login Email: *              |             | Verified |
| m                           |             |          |
|                             |             |          |
| Email 2:                    |             |          |
| Email 2:                    |             |          |
| Email 2:<br>SMS: Unverified | Carrier:    |          |